# THOMANN ESD-SUPPORT

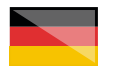

Freischalt-Codes: Hilfe für Kunden bei der Lizenzierung- und Installation Seite 2 - 3

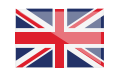

Activation codes: Help for customers in licensing and installation Page 4 - 5 melodyne

Thomann GmbH

Hans-Thomann-Straße 1 96138 Burgebrach 
 Telephone:
 +49 (0)9546 9223 30

 Fax:
 +49 (0)9546 9223 28

 E-Mail:
 studio@thomann.de

th•mann

### Lizenzierung- und Installationanleitung

Nach dem Kauf von Download-Software bei Thomann erhalten Sie von uns per Email einen Freischalt-Code und einen Link zu der Internet-Seite, auf der Sie diesen Code einlösen können.

In der Regel ist dies die Homepage des Software-Herstellers und Sie benötigen dort ein eigenes Kundenkonto, damit Ihre Lizenz Ihnen persönlich zugewiesen werden kann.

Auch der Download der Software läuft direkt über den Hersteller.

### Step 01

### Kundenkonto

Geben Sie bitte auf dieser Seite Ihren von Thomann erhaltenen Freischalt-Code ein:

### http://www.celemony.com/registration

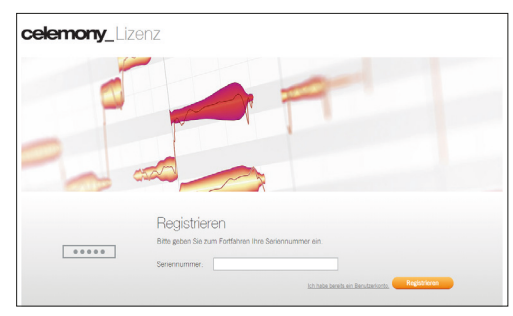

Falls Sie noch KEIN Benutzerkonto bei dem Hersteller Celemony haben, klicken Sie bitte auf "Registrieren".

Durch die Eingabe Ihrer erforderlichen Kundendaten erstellen Sie auf der folgenden Seite dann Ihr persönliches Konto. Andernfalls klicken Sie bitte auf: "Ich habe bereits ein Benutzerkonto"der Freischalt-Code wird dann Ihrem bereits bestehenden Konto zugewiesen.

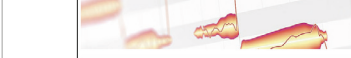

grade erworben haben.

celemony\_Benutzerkonto

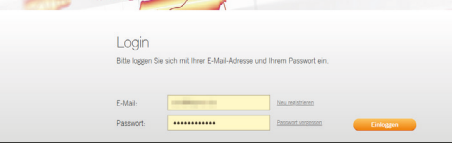

Dies gilt insbesondere dann, wenn Sie ein Up-

In der Übersicht Ihres Benutzerkontos finden Sie nun Ihre neue Lizenz. Sie können diese von hier aus verwalten und auch das Installationsprogramm Ihrer neuen Software herunterladen.

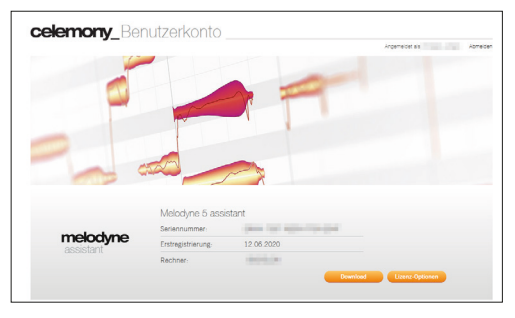

### th•mann

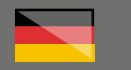

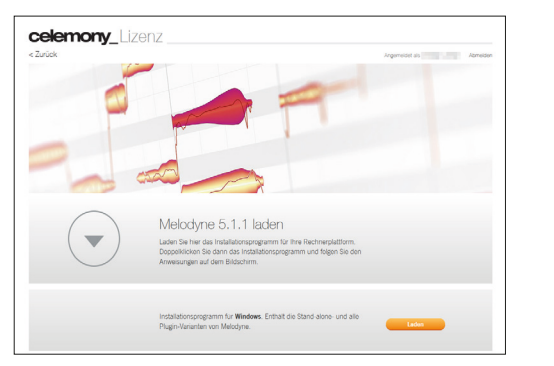

Nach der Installation muss die in Ihrem Kundenkonto hinterlegte Lizenz noch auf Ihrem Computer aktiviert werden.

Öffnen Sie dazu Melodyne entweder im Standalone-Modus oder als Plug-in in Ihrer Recording-Software und wählen Sie in der oberen Menüleiste unter "Hilfe" die Option "Lizenz" aus. Sie werden anschließend auf die Internet-Seite des Herstellers weitergeleitet.

| blage Bear                            | beiten 🖌       | Ugorithm | us Opti | onen | Fenster    | Hilfe              |           |             |       | _    |      |            |      |        |   |   |      |
|---------------------------------------|----------------|----------|---------|------|------------|--------------------|-----------|-------------|-------|------|------|------------|------|--------|---|---|------|
|                                       |                |          |         |      |            | Help Center öffnen |           |             |       |      | •    | <b>(a)</b> |      | 1.44   | • |   |      |
|                                       | _              |          | _       |      |            |                    | Support k | ontaktierer | has . |      |      | 52         | _    | 110.00 |   | _ |      |
| e 1                                   | . <u>4</u> . 4 | I        | +       |      |            |                    | Update-P  | üfung       |       |      |      |            |      |        |   |   | ۰.   |
| 2 -0.06 -0.05 -0.04 -0.03 -0.02 -0.01 |                |          |         |      | Lizera (Up | grades, Te         | 5         | 0:06        | 0:07  | 0:03 | 0:09 | 0:10       | 0:11 | I se   |   |   |      |
| ÷.                                    |                |          |         |      | Über       |                    |           |             |       | -    | -    |            | -    | -      |   |   |      |
| A                                     |                |          |         |      |            |                    |           |             |       |      |      |            |      |        |   |   |      |
| Ab                                    |                |          |         |      |            |                    |           |             |       |      |      |            |      |        |   |   |      |
| 0                                     |                |          |         |      |            |                    |           |             |       |      |      |            |      |        |   |   | 1.16 |
| Cb                                    |                |          |         |      |            |                    |           |             |       |      |      |            |      |        |   |   |      |
| F                                     |                |          |         |      |            |                    |           |             |       |      |      |            |      |        |   |   |      |
|                                       |                |          |         |      |            |                    |           |             |       |      |      |            |      |        |   |   |      |

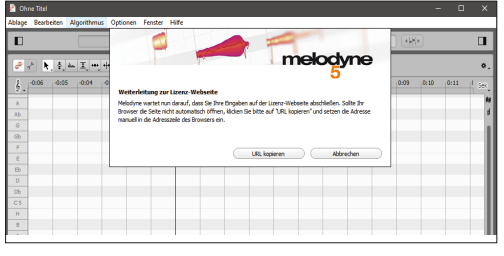

Sie können Ihre Software nun auf bis zu zwei Computern aktivieren.

Alternativ haben Sie die Möglichkeit, Ihre Aktivierung mit dem Kopierschutzprogramm "iLok" auf Ihrem Computer oder dem pace iLok-USB-Stick (https://www.thomann.de/de/pace\_ilok\_3. htm) zu hinterlegen.

Für detailliertere Informationen zu dem iLok-Kopierschutz finden Sie auf der Thomann-Produktseite Ihrer gekauften Software eine entsprechende PDF-Datei.

In Ihrem Benutzerkonto können Sie über die Schaltflächen Lizenz-Optionen Ihre Lizenz-Aktivierungen auf einen Rechner auch jederzeit deaktivieren, zusätzliche Lizenzen aktivieren oder auch von hier aus einen Upgrade-Freischalt-Code einpflegen.

### Weitere hilfreiche Links:

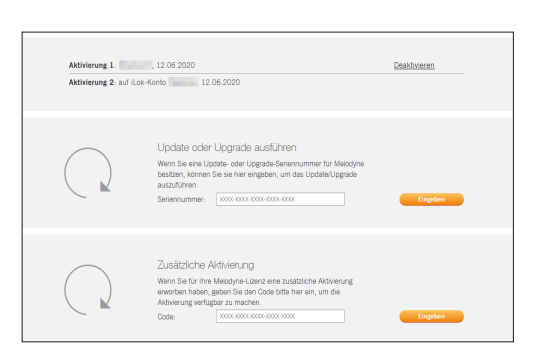

Hilfe vom und direkter Kontakt zum Hersteller finden Sie hier:

### https://www.celemony.com/de/service1/aboutcelemony/contact

Sollten Sie Probleme mit der Gültigkeit eines von uns erhaltenen Freischalt-Code haben, wenden Sie sich bitte an unseren Kundenservice unter:

> Telefonisch: +49 (0)9546-9223-68

Per Email: kundenservice@thomann.de

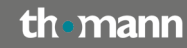

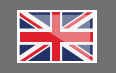

### Licensing and installation instructions

After you buy downloadable software from Thomann, we'll send you an e-mail containing an activation code and a link to the web page where you can redeem this code.

Usually, this is the software manufacturer's homepage, and you'll have to set up your own customer account there, so that a licence can be assigned to you personally.

You'll download your software directly from the manufacturer, too.

### Step 01

### **Customer Account**

Please enter the activation code you have received from Thomann here:

### http://www.celemony.com/registration

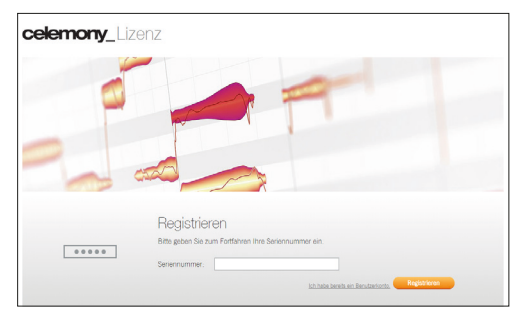

If you do NOT yet have a CELEMONY customer account, click on "Register"

You can then create your customer account by entering the required information in the following window. Otherwise, please click on: "I already have a customer account" - the activation code will then be assigned to your existing account. This is especially applicable if you have purchased an upgrade

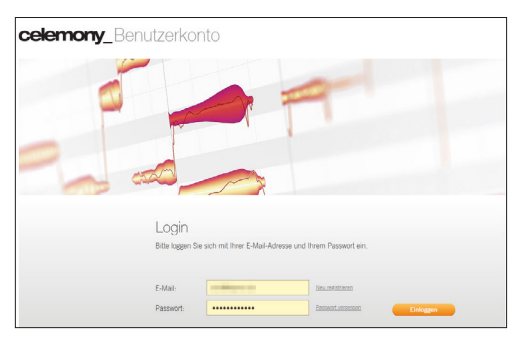

You'll now find your new licence in the overview of your customer account. You can manage it from here and also download the installation programme for your new software.

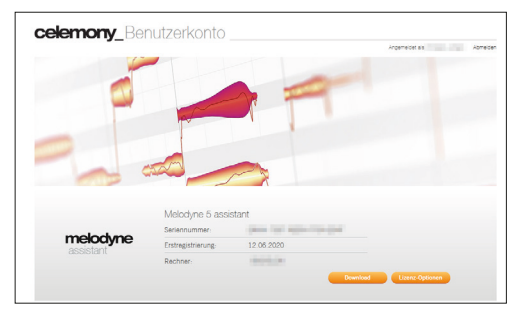

### th•mann

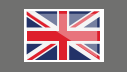

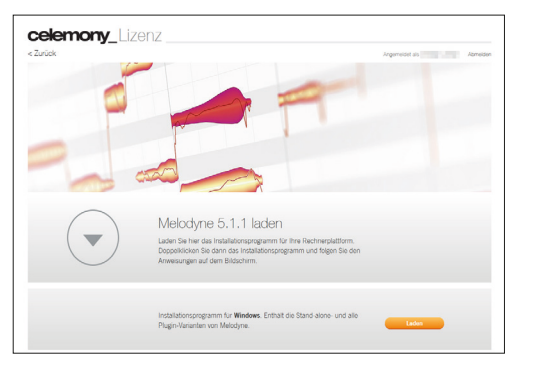

After installation, you'll need to activate the licence assigned to your account on your computer.

To do so, open Melodyne either in stand-alone mode or as a plug-in in your recording software and select "Licence" in the "Help" menu in the menu bar at the top. You'll then be taken to the manufacturer's website.

| bløge | Bearb                                | siten A | gorithmi | us Opti | ionen I | Fenster | Hilfe                               |                                            |          |     |  |     |   |      |      |      |      |      |      |      |    |
|-------|--------------------------------------|---------|----------|---------|---------|---------|-------------------------------------|--------------------------------------------|----------|-----|--|-----|---|------|------|------|------|------|------|------|----|
| 0     |                                      |         |          |         |         |         |                                     | Help Center öffnen<br>Support kontaktieren |          |     |  | 1   | · | ۵    | ÷.,  | 465  |      |      | C    | 1    |    |
| ۰ م   | e k                                  | . ÷. 4. | I        | +       |         |         |                                     | Upda                                       | te-Prúfi | ing |  |     |   |      |      |      |      |      |      |      | 0, |
| ٤     | 2 -0.05 -0.05 -0.04 -0.03 -0.02 -0.0 |         |          |         |         | -0:01   | Lizenz (Upgrades, Testversion etc.) |                                            |          |     |  | :.) | 5 | 0:06 | 0:07 | 0:08 | 0:09 | 0:10 | 0:11 | 10 5 | -  |
| 2.    |                                      | _       | _        |         |         |         |                                     | Über                                       |          |     |  |     |   | -    |      | -    | -    | -    | -    | m.   |    |
| A     |                                      |         |          |         |         |         |                                     |                                            |          |     |  |     |   |      |      |      |      |      |      |      | 1  |
| 0     |                                      |         |          |         |         |         | т                                   |                                            |          |     |  |     |   |      |      |      |      |      |      |      | l  |
| Gb    |                                      |         |          |         |         |         |                                     |                                            |          |     |  |     |   |      |      |      |      |      |      |      | 1  |
| F     |                                      |         |          |         |         |         |                                     |                                            |          |     |  |     |   |      |      |      |      |      |      |      |    |

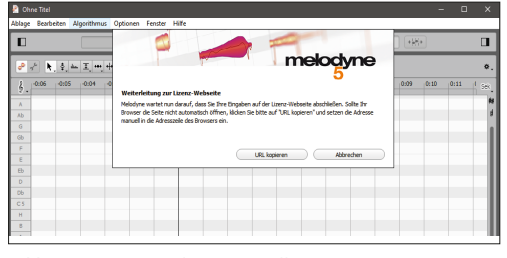

You can now activate your licence on up to two devices.

Alternatively, you can store your activation on your computer or on the pace iLok USB flash drive using the "iLok" copy protection programme

### (https://www.thomann.de/de/pace\_ilok\_3.htm)

For more detailed information on the iLok copy protection, please consult the pdf document you'll find on the Thomann product page of the item you've purchased.

In your customer account, you can also deactivate your licence activations on your device at any time, activate additional licences, and enter any upgrade activation codes by clicking on the "Licence Options" button.

### Further helpful links:

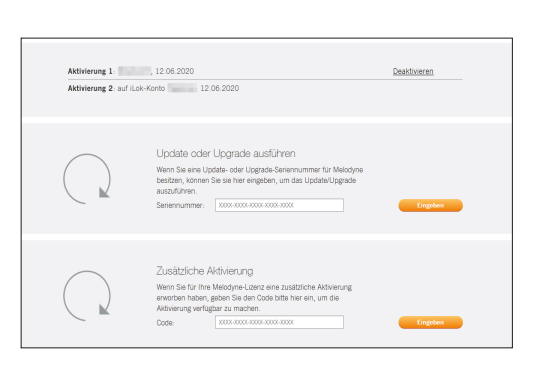

You'll find assistance from and direct contact to the manufacturer here:

### https://www.celemony.com/de/service1/aboutcelemony/contact

Should you encounter any problems with the validity of an activation code purchased from us, please contact our customer service:

> By telephone +49 (0)9546-9223-476

By e-mail: sc.cc@thomann.de